# **B6030 BACnet/IP to Utility Meters**

**User Manual** 

# **Table of Contents**

2

| Foreword                                | 0  |
|-----------------------------------------|----|
| Part I Introduction                     | 3  |
| Part II Logging in                      | 5  |
| Part III B6030 Home Page                | 6  |
| Part IV TCP/IP and BACnet Configuration | 7  |
| Part V Meter Configuration              | 8  |
| Part VI BACnet Object Status            | 10 |
| Part VII Error Log and Statistics       | 11 |
| Part VIII Defaults                      | 12 |
| Part IX Authorization Settings          | 13 |
| Part X Save and Reboot                  | 14 |
| Index                                   | 0  |

### 1 Introduction

The B6030 enables integrating four Modbus TCP or RTU Steam, BTU or Electrical Meters with an existing BACnet Compliant Building Automation System. Using this, you can offer solutions which save money and improve building comfort. The B6030 supports the following list of meters.

- Controlotron 1010 with 1015N COMM
- Conzerv Power Max EM6400
- Cutler Hammer IQ 230M
- Danfoss Magflo 6000
- EIG Nexus 1260
- EIG Shark 100-S
- EIG Shark 200
- Emco FP-93 Flow Processor
- Emco Magflo 6000
- Emon 3000
- GE EPM ION 73x0
- GE EPM ION 75x0
- GE EPM ION 7700
- KEP SUPERtrol Flow Computer ST-II
- Onicon F-2500
- Power Measurement ION 73x0
- Power Measurement ION 75x0
- Power Measurement ION 7700
- Power Measurement ION 83x0
- Eaton Power Xpert Gateway + DigiTrip 810
- Eaton Power Xpert Gateway + DigiTrip MV
- Eaton Power Xpert Gateway + IQ Analyzer 6x00
- Schneider SquareD Energy-Monitor EMxx
- Schneider SquareD ION 62x0

#### User Manual for B6030

4

- Schneider SquareD ION 73x0
- Schneider SquareD ION 75x0
- Schneider SquareD ION 7700
- Schneider SquareD ION 83x0/8600
- Schneider SquareD PowerLogic PM710
- Schneider SquareD PowerLogic PM750
- Schneider SquareD PowerLogic PM800
- Schneider SquareD PowerLogic PM820
- Schneider SquareD PowerLogic PM850
- Schneider SquareD PowerLogic CM3000
- Siemens ION 83x0/8600
- Siemens ION 92x0
- Siemens ION 93x0
- Siemens ION 95x0
- Siemens ION 9700
- Siemens Magflo MAG 6000
- Siemens Sitrans FUS 1010 with 1015N
- Siemens Static Trip III
- Siemens 4720
- Spirax Sarco FP-93
- Temco Tstat5 (thermostat)
- Veris Commercial H8163
- Veris Hawkeye H8036
- Generic meter: 16-bit Integers
- Generic meter: 32-bit Floats
- Generic meter: 32-bit Integers

The Ethernet connection conforms to the BACnet/IP standard which is complemented by many network friendly features such as Foreign Device support to connect to multiple networks and password protected browser based setup screens. The B6030 has a built in web server that allows users to log in using a web browser. Once a user is logged in, configuration is easy and very self explanatory.

Once configuration of the B6030 is complete and connected to the Building Automation Network, using a BACnet client like the Cimetrics BACnert Explorer, a user can look at the newly configured meters as BACnet Devices. Meter data exposed to the BACnet network includes Power, Energy, Demand, MaxDemand, Power\_Factor, Flow, Consumption, and more. Current, Voltage, and Phase are also represented if this is supported by the meter. Permanently available meter templates can be selected during the setup procedure using a drop down menu.

| Model                                                   | Schneider SquareD ION 73x0                                                             | "None" means that polling is disabled for this n                                                                                                    |
|---------------------------------------------------------|----------------------------------------------------------------------------------------|----------------------------------------------------------------------------------------------------|
| IP                                                      |                                                                                        | IP Address used by the Modbus/TCP device. E<br>IP means Modbus/RTU                                                                                                    |
| Modbus ID                                               | 73                                                                                     | Address of remote device connected on a seri<br>line. Valid range: [1-247] for Modbus/RTU or<br>Modbus/TCP router. Empty(or 0) for Modbus/<br>device.                                                                                                    |
| Polling                                                 | Periodically On demand                                                                 | How to update values: On demand(by user) or<br>Periodically(using Polling Delay)                                                                                                    |
|                                                         |                                                                                        |                                                                                                    |
| Description<br>Meter 4 Co<br>Meter<br>Model             | ION 7300  nfiguration Schneider SquareD PowerLogic PM710                               | Weter description (up to 63 characters)  None" means that polling is disabled for this n                                                                                                    |
| Description<br>Meter 4 Co<br>Meter<br>Model             | ION 7300                                                                               | Weter description (up to 63 characters)  None" means that polling is disabled for this n                                                                                                    |
| Description<br>Meter 4 Co<br>Meter<br>Model<br>IP       | ION 7300                                                                               | Neter description (up to 63 characters)  None" means that polling is disabled for this n IP Address used by the Modbus/TCP device. E IP means Modbus/RTU                                                                                                    |
| Description Meter 4 Co Meter Model IP Modbus ID         | ION 7300                                                                               | Meter description (up to 63 characters)  "None" means that polling is disabled for this n IP Address used by the Modbus/TCP device. E IP means Modbus/RTU Address of remote device connected on a seri line. Valid range: [1-247] for Modbus/RTU or Modbus/TCP router. Empty(or 0) for Modbus/T device.                                                                                                    |
| Description Meter 4 Co Meter Model IP Modbus ID Polling | ION 7300  Infiguration Schneider SquareD PowerLogic PM710  80  Periodically COn demand | Meter description (up to 63 characters)         "None" means that polling is disabled for this n         IP Address used by the Modbus/TCP device. E         IP means Modbus/RTU         Address of remote device connected on a seri         line. Valid range: [1-247] for Modbus/RTU or         Modbus/TCP router. Empty(or 0) for Modbus/TU         device.         How to update values: On demand(by user) or         Periodically(using Polling Delay) |

Note! We strongly recommend that the power be recycled on the unit at least once every six months.

### 2 Logging in

Connect the B6030 Ethernet connector to an Ethernet hub, and run another Ethernet cable (patch able) from that hub to your laptop or PC. Make sure that the laptop or PC is the *only* other unit in this small LAN.

**NOTE:** If you do not have a hub, you can use a "crossover cable" to connect between the B6030 and your laptop.

Set your PC's IP address to 192.168.88.90 with a subnet mask of 255.255.255.252

#### Open your browser and enter the following URL: http://192.168.88.89

You will be prompted to login: The username is = admin and the password = admin

From within the browser interface you can change all settings in the entry fields to configure your router

For improved access security, you should change your password from the default values. **Make sure you SAVE your new password!** When you click on "Activate Configuration" and "confirm" then the configuration process is completed.

#### **Please Note:**

A user will be able to access the B6030 using the above mentioned IP address at ALL TIMES (even if you have changed the IP address under BACnet/IP settings)

### **3 B6030** Home Page

The Home Page displays four important Objects of each meter that has been configured. The example below shows that this B6030 is connected to four different meters and four important objects from each of those meters. This is not user configurable as it is only a snapshot of the meters configured.

Using the **Download B6030data** feature, a user can export all the information into a comma separated value format file.

©2012

| . Home                   |                               |           |                |
|--------------------------|-------------------------------|-----------|----------------|
| BACnet/IP Settings       | BACnet/IP to 4 ch. E          |           |                |
| Meters Configuration     | - MAC: 00:20:4A:CC:B8:2       | 25        |                |
| · Meters comgaration     | Data Snapshot                 |           |                |
| BACnet Objects Status    | METER-1/PWR_FACTOR_PCT        | -90.93    | percent        |
| Change Baceword          | METER-1/PWR_ELEC              | 91.7      | kilowatts      |
| Change Fassword          | METER-1/DEMAND                | 102.6     | kilowatts      |
| Error Log and Statistics | METER-1/ENERGY_ELEC_ACCUM_DEL | 0         | kilowatt-hours |
|                          | METER-2/PWR_FACTOR_PCT        | -91.19    | percent        |
| Reset Configuration      | METER-2/PWR_ELEC              | 189.89999 | kilowatts      |
| Activate Configuration   | METER-2/DEMAND                | 200.10001 | kilowatts      |
| Activite configuration   | METER-2/ENERGY_ELEC_ACCUM_DEL | 0         | kilowatt-hours |
|                          | METER-3/PWR_ELEC              | 121.9     | kilowatts      |
|                          | METER-3/PWR_FACTOR_PCT        | -92.5     | percent        |
|                          | METER-3/DEMAND                | 132       | kilowatts      |
|                          | METER-3/ENERGY_ELEC_ACCUM     | 738135    | kilowatt-hours |
|                          | METER-4/ENERGY_ELEC_ACCUM     | 801374    | kilowatt-hours |
|                          | METER-4/PWR_ELEC              | 94.5      | kilowatts      |
|                          | METER-4/PWR_FACTOR_PCT        | 93.17     | percent        |
|                          | METER-4/DEMAND                | 106.1     | kilowatts      |
|                          | METER-4/DEMAND                | 106.1     | kilowatts      |

# 4 BACnet/IP Settings

On this screen, a user can configure the following parameters

- 1. IP Address
- 2. Network Mask
- 3. Default Gateway
- 4. BACnet UDP Port
- 5. BACnet Device ID
- 6. BBMD IP Address
- 7. A Description for the Device

| . Home                                         | BACnet/IP Settings                   |                                   |                                                                                                    |
|------------------------------------------------|--------------------------------------|-----------------------------------|----------------------------------------------------------------------------------------------------|
| BACnet/IP Settings                             | This page allows you view current BA | Cnet/IP settings, change BACnet/I | P settings or restore it to factory default.                                                                                                    |
| Meters Configuration                           | Parameter                            | Value                             | Description                                                                                                    |
| BACnet Objects Status                          | IP address                           | 10.10.1.3                         | IP address of device. (Default=192.168.0.22)                                                                                                    |
| Change Password                                | Network mask                         | 255.255.255.0                     | Subnet mask for given subnet.<br>(Default=255.255.255.0)                                                                                                    |
| - Frror Log and Statistics                     | Default gateway                      | 10.10.1.1                         | IP address of default gateway.<br>(Default=192.168.0.1)                                                                                                    |
| Reset Configuration     Activate Configuration | BACnet UDP port                      | 47808                             | BACnet/IP UDP Port (Default = 47808). In some<br>cases, e.g., a situation where it is desirable for two<br>groups of BACnet devices to coexist independently<br>on the same IP subnet, the UDP port may be<br>configured locally to a different value. |
|                                                | BACnet Device Number                 | 1416485                           | Device ID is a numeric code [1-4194303] that is<br>used to identify the BACnet Device. Default =<br>1416485 generated from MAC                                                                                                    |
|                                                | BBMD IP Address                      | 192.168.33.85                     | IP address of target BBMD for the Foreign Device to<br>register. Entering IP address of target BBMD<br>enables Foreign Device mode.                                                                                                    |
|                                                | BACnet Device Location/Application   | Cimetrics B6030 Lab               | Location/application string (0-63 characters) to help<br>user find the Device Object Name                                                                                                    |
|                                                | Enable BACnet/IP control object      | S                                 | Enable/Disable direct access to Modbus registers<br>(for serial line devices only).                                                                                                    |

### **5** Meters Configuration

On this screen, a user can configure the four meters that will be integrated into the BACnet/IP network. If the configuration involves a Modbus RTU meter, the user will need to choose the appropriate baud rate and the serial mode. Please note that if you intend to configure multiple Modbus RTU meters, their baud rates need to be the same.

The meter to be integrated is selected from the drop down list provided. Once the selection is made, the IP address is entered. This value can be omitted if the meter is a Modbus RTU meter. The Modbus ID along with the option of polling and a description is entered. Once this process is completed for the four meters, the configuration is complete.

| Home                     | Meters Co     | nfiguration               |                                                                                                    |                                                                                |  |
|--------------------------|---------------|---------------------------|----------------------------------------------------------------------------------------------------|--------------------------------------------------------------------------------|--|
| BACnet/IP Settings       | Settings for  | serial line devices (if a |                                                                                                    |                                                                                |  |
| Motors Configuration     | Paramet       | ter Val                   | Description                                                                                                    |                                                                                |  |
| vieters configuration    | Baud rate     | 9600 💌                    | The baud rate of serial port. (Default=9600)                                                                                                    |                                                                                |  |
| BACnet Objects Status    | Serial Mode   | 8-N-1 💌                   | Default mode: 8-N-1 (8 data bits, No parity, 1 sto                                                                                                    | p bit)                                                                         |  |
| Change Password          | Common set    | tings                     |                                                                                                    |                                                                                |  |
| Error Log and Statistics | Paramet       | er Value                  | Description                                                                                                    |                                                                                |  |
| Reset Configuration      | Polling Delay | 30                        | Idle time(in sec) between the end of one poll and the start of the next. E<br>Range: [5-3600]. The Polling Delay is actual only for meters with "Pollin<br>"Periodically" |                                                                                |  |
| Activate Configuration   | Meter 1 Cor   | figuration                |                                                                                                    |                                                                                |  |
|                          | Meter         | inguration                |                                                                                                    |                                                                                |  |
|                          | Model         | Schnedier SquareD ION     | "None" means that polli                                                                                                    | ing is disabled for this mete                                                  |  |
|                          | IP            |                           | IP Address used by the<br>IP means Modbus/RTU                                                                                                    | Modbus/TCP device. Emp                                                         |  |
|                          | Modbus ID 62  |                           | Address of remote devi<br>line. Valid range: [1-24<br>Modbus/TCP router. Er<br>device.                                                                                    | ice connected on a serial<br>7] for Modbus/RTU or<br>mpty(or 0) for Modbus/TCP |  |
|                          | Polling       | Periodically     On       | and How to update values:<br>Periodically(using Pollin                                                                                                    | On demand(by user) or<br>ng Delay)                                             |  |
|                          | Description   | Test 1                    | Meter description (up to                                                                                                    | Meter description (up to 63 characters)                                        |  |

| Meter<br>Model                                              | Schneider SquareD ION 73x0                                                                                       | "None" means that polling is disabled for this mete                                                                                                    |
|-------------------------------------------------------------|----------------------------------------------------------------------------------------------------|----------------------------------------------------------------------------------------------------|
| IP                                                          |                                                                                                    | IP Address used by the Modbus/TCP device. Empl<br>IP means Modbus/RTU                                                                                                    |
| Modbus ID                                                   | 73                                                                                                    | Address of remote device connected on a serial<br>line. Valid range: [1-247] for Modbus/RTU or<br>Modbus/TCP router. Empty(or 0) for Modbus/TCP<br>device.                                                                                                    |
| Polling                                                     | Periodically On demand                                                                                           | How to update values: On demand(by user) or<br>Periodically(using Polling Delay)                                                                                                    |
| Description                                                 | ION 7300                                                                                                    | Meter description (up to 63 characters)                                                                                                    |
| Meter 4 Cor<br>Meter                                        | nfiguration                                                                                                    | "None" means that polling is disabled for this mete                                                                                                    |
| Meter 4 Cor                                                 | nfiguration                                                                                                    |                                                                                                    |
| <i>Meter 4 Cor</i><br>Meter<br>Model                        | nfiguration<br>Schneider SquareD PowerLogic PM710                                                                | "None" means that polling is disabled for this meter                                                                                                    |
| Meter 4 Con<br>Meter<br>Model<br>IP                         | nfiguration<br>Schneider SquareD PowerLogic PM710 💌                                                              | "None" means that polling is disabled for this mete<br>IP Address used by the Modbus/TCP device. Empt<br>IP means Modbus/RTU                                                                                                    |
| Meter 4 Con<br>Meter<br>Model<br>IP<br>Modbus ID            | Nfiguration Schneider SquareD PowerLogic PM710                                                                   | "None" means that polling is disabled for this mete<br>IP Address used by the Modbus/TCP device. Empl<br>IP means Modbus/RTU<br>Address of remote device connected on a serial<br>line. Valid range: [1-247] for Modbus/RTU or<br>Modbus/TCP router. Empty(or 0) for Modbus/TCP<br>device.                                                                                     |
| Meter 4 Con<br>Meter<br>Model<br>IP<br>Modbus ID<br>Polling | figuration         Schneider SquareD PowerLogic PM710         80         80         Periodically       On demand | "None" means that polling is disabled for this meter<br>IP Address used by the Modbus/TCP device. Emp<br>IP means Modbus/RTU<br>Address of remote device connected on a serial<br>line. Valid range: [1-247] for Modbus/RTU or<br>Modbus/TCP router. Empty(or 0) for Modbus/TCP<br>device.<br>How to update values: On demand(by user) or<br>Periodically(using Polling Delay) |

#### **Download configuration**:

Clicking on this button will initiate a download of the existing configuration. This will be downloaded as a text file. This file can be saved for uploading (without any edits) in the future to restore a previous configuration.

An example of the configuration file that is downloaded is shown below:

```
B6030 configuration:
DeviceNameTag=Cimetrics B6030 Lab
BaudRate=9600
SerialMode=8-N-1
PollingInterval=30
M1 Model=22 (ION62x0)
Ml Protocol=RTU
M1 ID=62
Ml_Polling=Periodically
Ml_Description=Test 1
M2 Model=22 (ION62x0)
M2_Protocol=RTU
M2_ID=63
M2 Polling=Periodically
M2 Description=Test 2
M3_Model=23 (ION73x0)
M3_Protocol=RTU
M3 ID=73
M3_Polling=Periodically
M3_Description=ION 7300
M4_Model=27 (PM710)
M4_Protocol=RTU
M4 ID=80
M4_Polling=Periodically
M4_Description=
```

#### **Upload Configuration** :

By Clicking on this button, a user can upload a previously saved configuration file (text). This will restore the configurations in the uploaded file.

#### **Restore Default:**

Clicking on this button will reset the page to factory default.

## 6 BACnet Object Status

On this screen, a user can view the BACnet Objects of each of the configured Meters. The following parameters of each BACnet Object are viewable

- Name
- Object
- Value
- Units
- Status
- Reliability
- D

#### - Description

The information on the page gives the user a snapshot of the entire configuration

|                          | MAC: 00-20-4A-A7-30-D1 Device ID: 14570                                                                         | 009       |       |                                   |          |                                                                                                    |  |
|--------------------------|----------------------------------------------------------------------------------------------------|-----------|-------|-----------------------------------|----------|----------------------------------------------------------------------------------------------------|--|
| Home                     | BACnet Objects Status                                                                                           |           |       |                                   |          |                                                                                                    |  |
| TCP/IP and BACnet        | Configuration: IP=10.1.5.5/255.255.0.0; Default gateway=10.1.0.1; BACnet port=47808; Baud rate=9600; Mode=8-N-1 |           |       |                                   |          |                                                                                                    |  |
| Configuration            | Name                                                                                                    | Object    | Value | Units                             | Reliable | Description                                                                                                    |  |
| Meters Configuration     | Cimetrics Hallway-B6030-1457009                                                                                 | 1457009   | -     | -                                 | -        | 1=SquareD meter.PM800.(62); 2=Simu Meter.PM710,<br>(10.1.5.7,80); 3=Steam meter.ION73x0.(10.1.5.7,76);<br>4=I0N73x0.(10.1.5.7,73) |  |
| B&Cnet Objects Status    | POLL_DELAY                                                                                                    | AV-1      | 30    | seconds                           | yes      | Polling Delay                                                                                                    |  |
| DAGHEL ODJECIS Status    | METER-1/CURRENT_LN-A                                                                                            | Al-101100 | NaN   | amperes                           | yes      | SquareD meter:Current,A                                                                                                    |  |
| Error Log and Statistics | METER-1/CURRENT_LN-B                                                                                            | AJ-101101 | NaN   | amperes                           | yes      | SquareD meter:Current,B                                                                                                    |  |
|                          | METER-1/CURRENT_LN-C                                                                                            | AI-101102 | NaN   | amperes                           | yes      | SquareD meter:Current,C                                                                                                    |  |
| Defaults                 | METER-1/CURRENT_NG                                                                                              | AI-101103 | NaN   | amperes                           | yes      | SquareD meter:Current,Neutral                                                                                                    |  |
|                          | METER-1/CURRENT_LN                                                                                              | Al-101105 | NaN   | amperes                           | yes      | SquareD meter:Current,3-Phase Avg                                                                                                 |  |
| Authorization Settings   | METER-1/VOLTAGE_LL-AB                                                                                           | Al-101120 | NaN   | volts                             | yes      | SquareD meter.Voltage,A-B                                                                                                    |  |
|                          | METER-1/VOLTAGE_LL-BC                                                                                           | Al-101121 | NaN   | volts                             | yes      | SquareD meter.Voltage,B-C                                                                                                    |  |
| Save and Reboot          | METER-1/VOLTAGE_LL-CA                                                                                           | AJ-101122 | NaN   | volts                             | yes      | SquareD meter:Voltage,C-A                                                                                                    |  |
|                          | METER-1/VOLTAGE_LL                                                                                              | AJ-101123 | NaN   | volts                             | yes      | SquareD meter:Voltage,L-L Avg                                                                                                    |  |
|                          | METER-1/VOLTAGE_LN-A                                                                                            | AJ-101124 | NaN   | volts                             | yes      | SquareD meter:Voltage,A-N                                                                                                    |  |
|                          | METER-1/VOLTAGE_LN-B                                                                                            | Al-101125 | NaN   | volts                             | yes      | SquareD meter:Voltage,B-N                                                                                                    |  |
|                          | METER-1/VOLTAGE_LN-C                                                                                            | Al-101126 | NaN   | volts                             | yes      | SquareD meter:Voltage,C-N                                                                                                    |  |
|                          | METER-1/VOLTAGE_NG                                                                                              | Al-101127 | NaN   | volts                             | yes      | SquareD meter:Voltage, N-R                                                                                                    |  |
|                          | METER-1/VOLTAGE_LN                                                                                              | Al-101128 | NaN   | volts                             | yes      | SquareD meter:Voltage, L-N Avg                                                                                                    |  |
|                          | METER-1/PWR_ELEC-A                                                                                              | AJ-101140 | NaN   | kilowatts                         | yes      | SquareD meter:Real Power,A                                                                                                    |  |
|                          | METER-1/PWR_ELEC-B                                                                                              | Al-101141 | NaN   | kilowatts                         | yes      | SquareD meter:Real Power,B                                                                                                    |  |
|                          | METER-1/PWR_ELEC-C                                                                                              | Al-101142 | NaN   | kilowatts                         | yes      | SquareD meter:Real Power,C                                                                                                    |  |
|                          | METER-1/PWR_ELEC                                                                                                | Al-101143 | NaN   | kilowatts                         | yes      | SquareD meter:Real Power,Tot                                                                                                    |  |
|                          | METER-1/PWR_ELEC_REACT-A                                                                                        | Al-101144 | NaN   | kilovolt-<br>amperes-<br>reactive | yes      | SquareD meter:Reactive Power.A                                                                                                    |  |
|                          | METER-1/PWR_ELEC_REACT-B                                                                                        | AJ-101145 | NaN   | kilovolt-<br>amperes-<br>reactive | yes      | SquareD meter:Reactive Power,B                                                                                                    |  |
|                          | NETER-1PWR ELEC REACT-C                                                                                         | AI-101146 | NaN   | kilovolt-<br>amneres-             | VAC      | SouareD meter Reactive Power C                                                                                                    |  |

# 7 Error Log and Statistics

This page provides Statistics and Error logs on the configured meters.

|                                                                        | MAC: 00 20 46 47 20 D                                                             | ver. 1.1-63-00091-2.1                                            |                                                                |                                            |            |      |
|------------------------------------------------------------------------|-----------------------------------------------------------------------------------|------------------------------------------------------------------|----------------------------------------------------------------|--------------------------------------------|------------|------|
| Home                                                                   | Error Log and Sta                                                                 | tistics                                                          | 51003                                                          |                                            |            |      |
| TCP/IP and BACnet     Configuration                                    | Count of Reboots (how n<br>Last polling time: 573 m<br>Error Log (Up to 40 last n | nany times the box<br>s (actual only for P<br>records, most rece | ( has restarted): 7<br>eriodically polled meters)<br>nt first) |                                            |            |      |
|                                                                        | Timestamp(sec)                                                                    | N meter                                                          | Starting Register                                              |                                            | Message    |      |
| Meters Configuration                                                   | 181110                                                                            | 3                                                                | 10                                                             | Failed to open connection (Unreachable IP/ | Port)      |      |
|                                                                        | 159103                                                                            | 2                                                                | 3999                                                           | Failed to open connection (Unreachable IP/ | Port)      |      |
| BACnet Objects Status                                                  | 155323                                                                            | 2                                                                | 3999                                                           | Failed to open connection (Unreachable IP/ | Port)      |      |
|                                                                        | 1058                                                                              | 4                                                                | 10                                                             | Socket error                               |            |      |
| Error Log and Statistics                                               | 378                                                                               | 3                                                                | 10                                                             | Failed to open connection (Unreachable IP/ | Port)      |      |
| Authorization Settings                                                 | Clear log                                                                         | 59 sec                                                           | ance the buy was atomed                                        |                                            |            |      |
| . Authorization Settings<br>. Save and Reboot                          | Timestamp is number of<br>Current timestamp: 500<br>Clear log                     | 59 sec                                                           | anne une oux maa alaiteu                                       |                                            |            | 0.01 |
| Authorization Settings     Save and Reboot                             | Timestamp is number of<br>Current timestamp: 500<br>Clear log                     | 59 sec                                                           |                                                                |                                            |            | 8603 |
| Authorization Settings Save and Reboot Copyright © 2008-2010 Cimetrics | Clear log                                                                         | seconds elapsed                                                  |                                                                | 0 % 0 M                                    | g a        | 860  |
| Authorization Settings Save and Reboot Opyright © 2008-2010 Cimetrics  | Clear log                                                                         | seconds explose                                                  |                                                                |                                            | g a        | 660  |
| Authorization Settings Save and Reboot Copyright © 2008-2010 Cometrics | Current timestamp: 5000                                                           | Sections employed                                                |                                                                |                                            | 6 a<br>6 a | 860  |

# 8 Defaults

Clicking on **Confirm** will reset the entire device's configuration to factory defaults.

| Home     I     TCP/IP and BACnet     Configuration     Meters Configuration     BACnet Objects Status     Error Log and Statistics     Defaults | Defaults<br>Reset settings to factory defaults<br>Confirm |  |  | Þ     |
|----------------------------------------------------------------------------------------------------|-----------------------------------------------------------|--|--|-------|
| Authorization Settings     Save and Reboot                                                                                                    |                                                           |  |  | υ.    |
| Copyright © 2008-2010 Cimetrics                                                                                                    |                                                           |  |  | 86030 |
|                                                                                                    |                                                           |  |  |       |
|                                                                                                    |                                                           |  |  |       |

# 9 Authorization Settings

A user can change the username and password on this screen.

|                                                                        | MAC: 00-20-4A-A7- | 30-D1 Device ID: 14570                       | 009                                    |              |        |       |
|------------------------------------------------------------------------|-------------------|----------------------------------------------|----------------------------------------|--------------|--------|-------|
| . Home                                                                 | Authorization     | Settings                                     |                                        |              |        |       |
| TCP/IP and BACnet                                                      | Parameter         | Value                                        |                                        | Description  |        |       |
| Configuration                                                          | Admin login:      | admin                                        | Input admin login here                 |              |        |       |
| Meters Configuration                                                   | Admin password:   | •••••                                        | Input admin password here              |              |        |       |
| BACnet Objects Status                                                  | ок                |                                              |                                        |              |        |       |
| Error Log and Statistics                                               |                   |                                              |                                        |              |        |       |
| Defaults                                                               |                   |                                              |                                        |              |        |       |
|                                                                        |                   |                                              |                                        |              |        |       |
| Authorization Settings                                                 |                   |                                              |                                        |              |        |       |
| Authorization Settings                                                 | _                 |                                              |                                        |              |        |       |
| Authorization Settings<br>Save and Reboot                              |                   |                                              |                                        |              |        | 8503  |
| Authorization Settings Save and Reboot                                 |                   |                                              |                                        |              |        | 8603  |
| Authorization Settings<br>Save and Reboot                              | 2.                | -2°                                          | al i                                   | al a         |        | 86036 |
| Authorization Settings Save and Reboot Copyright © 2008-2010 Construct | -<br>Za           | r f                                          | e f                                    | r fo         | ₽\$° 6 | B6030 |
| Authorization Settings Save and Reboot opyright © 2009-2010 Cimetrics  | 8                 | -S                                           | e E                                    | e for        | 15 C   | B603  |
| Authorization Settings Save and Reboot opyright © 2008-2010 Crimetrics | - E e             | S'                                           | -<br>-<br>                             | 5            | - E e  | 8603  |
| Authorization Settings<br>Save and Reboot                              |                   | r for an an an an an an an an an an an an an | ~~~~~~~~~~~~~~~~~~~~~~~~~~~~~~~~~~~~~~ | r for a      |        | 8603  |
| Authorization Settings<br>Save and Reboot                              |                   | r for                                        | -5<br>-6                               | -6 o         | 15 e   | 8603  |
| Authorization Settings Save and Reboot Opyright © 2008-2010 Cimetrics  |                   | 8                                            |                                        | -6 e<br>-6 e |        | B6034 |

## 10 Save and Reboot

Once changes are made to any configuration on the B6030, the changes get saved only after clicking on the "Confirm" button in the "Save and Reboot" screen. Clicking on this will initiate a reboot of the device and will save the changes that have been made.

| cimetrics"                        | 66030 - BACnet/IP to 4 ch. EasyMAP                                                                                                    | Ver. 1.1-k3c0091-2.08 |
|-----------------------------------|----------------------------------------------------------------------------------------------------|-----------------------|
|                                   | LIAC0020-4AA730-01 Device 10:1457009                                                                                                  |                       |
| • Home                            | Save and Reboot                                                                                                    |                       |
| TCPnP and BACnet<br>Configuration | Press confirm button I f] ouare sure ) OUv.antto sa eChange-s <i>ana</i> reboot <i>me</i> bOll<br>Rethorng may 1 i// tupto10_seco.nos |                       |
| Meters Configuration              | Confirm                                                                                                    |                       |
| BACnet Objects Status             |                                                                                                    |                       |
| Error Log and Statistics          |                                                                                                    |                       |
| • Defaults                        |                                                                                                    |                       |
| Authorintion Setting5             |                                                                                                    |                       |
| Silve i:nd Reboot                 |                                                                                                    |                       |
|                                   |                                                                                                    |                       |
|                                   |                                                                                                    |                       |
|                                   |                                                                                                    |                       |
|                                   |                                                                                                    |                       |
|                                   |                                                                                                    |                       |
|                                   |                                                                                                    |                       |
|                                   |                                                                                                    |                       |